# AUTOLAND SCIENTECH

## Autoland Utility Setup Instructions

### Introduction

**Autoland Utility Software includes 3 programs** 

- <u>File Manager</u>
  - Order software updates to program into scanner
  - Export screenshots and log files
  - \*\*\* When scanner is connected via USB it must be powered off

#### PC Scanner

- Control the scanner from your PC via Serial Cable or Bluetooth
- Create screen captures or video of diagnostic procedure
- <u>CRM</u>
  - Customer Relationship Management software
  - Manage Vehicle and Customer history
  - Attach and print screen captures

#### Visit us online

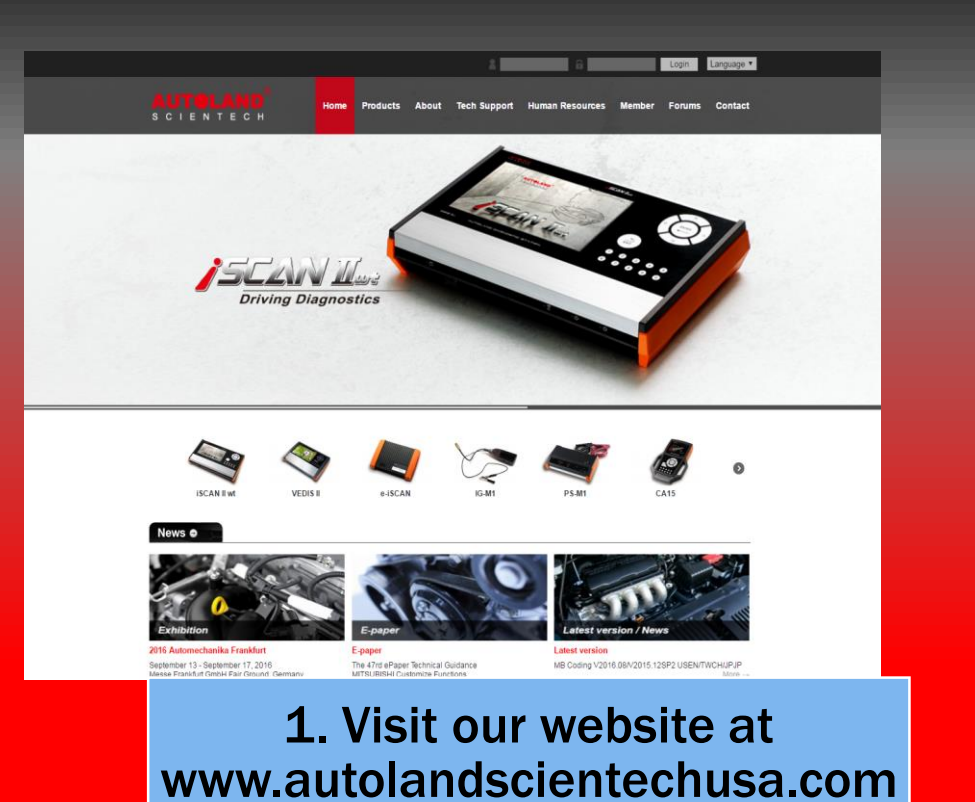

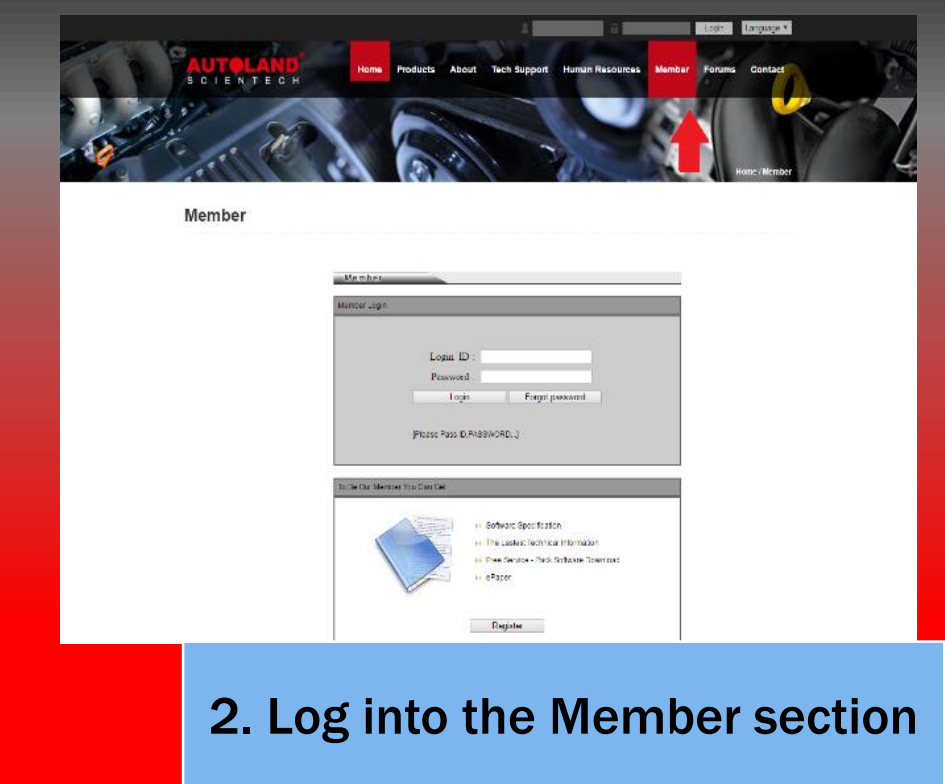

#### **Register as a Member**

| Memoer    |                                                                        |
|-----------|------------------------------------------------------------------------|
| SCIENTECH | Home Products About Tech Support Human Resources Member Forums Contact |
|           | Mambas                                                                 |
|           | Member Linger                                                          |
|           |                                                                        |
|           | Login ID                                                               |
|           | Lopic Forgot password                                                  |
|           |                                                                        |
|           |                                                                        |
|           | To De Carl Metter Top Carl Cal                                         |
|           |                                                                        |
|           | Enfance Specification The Laster Technical Information                 |
|           | Free Senior - Pack Software Countrias                                  |
|           |                                                                        |
|           | Register                                                               |
|           |                                                                        |
|           |                                                                        |
|           |                                                                        |
| Not       | te To create a Member ID follow the                                    |
|           |                                                                        |
|           | steps at the bottom of the page to                                     |
|           | register as a member **                                                |
|           |                                                                        |

\*\* For detailed instructions review 'How to register as a Member' and 'How to register your scanner.'

#### Tools, Downloads & ePaper

| LOCATION:         | >MEMBER              |                           |                                                          |  |
|-------------------|----------------------|---------------------------|----------------------------------------------------------|--|
|                   | Autol                | and Scientech USA(Agen    | cy)                                                      |  |
| Current Date      | 2016-09-08           | Agency                    | Autoland Scientech USA                                   |  |
| Contact<br>Person | AUTOLAND USA         | ID                        |                                                          |  |
| Tel               | 15123365152          | Fax                       | 15123363731                                              |  |
| Email             |                      | Company<br>Address        | 1001 Cypress Creek Rd. Suite 101 Cedar<br>Park, TX 78613 |  |
|                   | Modif                | y Member Information      | out                                                      |  |
| iSCA              | Software Down        | load Tools & Instructions | Read ePaper                                              |  |
| VeD<br>D91/Vel    | is-II<br>Dis/D51     |                           |                                                          |  |
| OB91              | 1-VM<br>oad & ePaper |                           |                                                          |  |

ii. Click on Software Download Tools & Instructions

#### **Autoland Software**

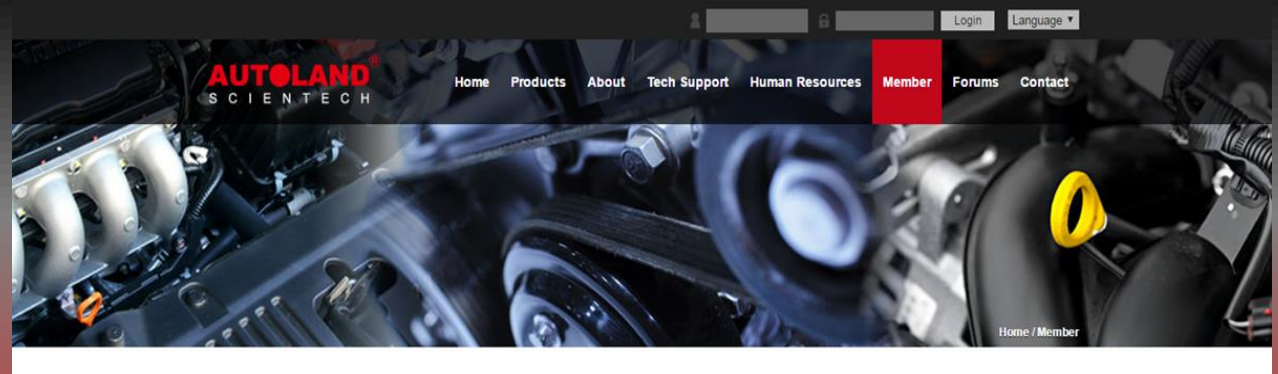

| S                                                     | Software Download                     | Download  |   |
|-------------------------------------------------------|---------------------------------------|-----------|---|
| pland Utility V1.1.9                                  | on ware rame                          | 200 micau |   |
| utoUpdate V3.03SP1 USEN i                             | for iSCAN-II wt / iSCAN-II / VeDiS-II |           |   |
| PSM3_driver_v4.inf (iSCAN-I                           | I / VeDiS-II / PSM3 USB Driver)       | <b>a</b>  |   |
| PSM3_Patch_for_XP_SP3.ZIP                             | (Windows XP SP3 Correction)           | <b>a</b>  |   |
| File Manager V8.07 for iSCAN<br>(Traditional Chinese) | N-II wt / VeDiS-II / PS-Module III    | <b>.</b>  |   |
| File Manager V8.07 for iSCAN<br>(Simplified Chinese)  | J-II wt / VeDiS-II / PS-Module III    | <b>a</b>  |   |
| File Manager V8 07 iSCAN-II                           | wt / VeDiS-II / PS-Module III         |           | 1 |

\*\* Note: The utility software is compressed into a .zip archive file

#### The archive can be opened using programs such as 7zip.

For instructions installing one please visit our YouTube Channel https://www.youtube.com/watch?v=sUwrGd1nV4U

|                     | TOLAND SCIENTECH (     | × 2 3. How to Download and X                 | CONTRACTOR OF THE REAL |           |
|---------------------|------------------------|----------------------------------------------|------------------------|-----------|
| $\langle - \rangle$ | C Attps://             | www.youtube.com/watch?v=sUwrGd1nV4U          |                        |           |
| $\equiv$            | You Tube               | Search                                       |                        | Q         |
|                     |                        | AUTOL<br>S C I E N T                         | AND<br>E C H           |           |
|                     |                        | 0:01 / 2:42                                  | CC.                    |           |
|                     | 3. How to<br>RAR forma | Download and Install Winrar to Decompre<br>t | ss files in ZIP and    |           |
|                     | AUTOLAND<br>SOLISATEC: | ubscribe 378                                 |                        | 205 views |

#### **Extract Files**

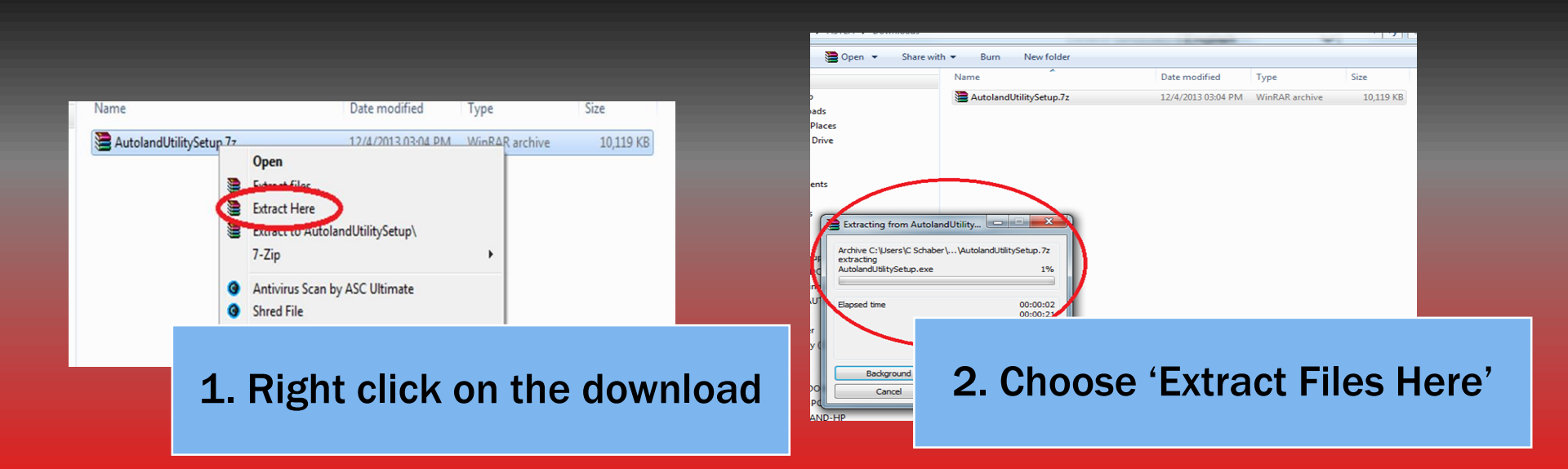

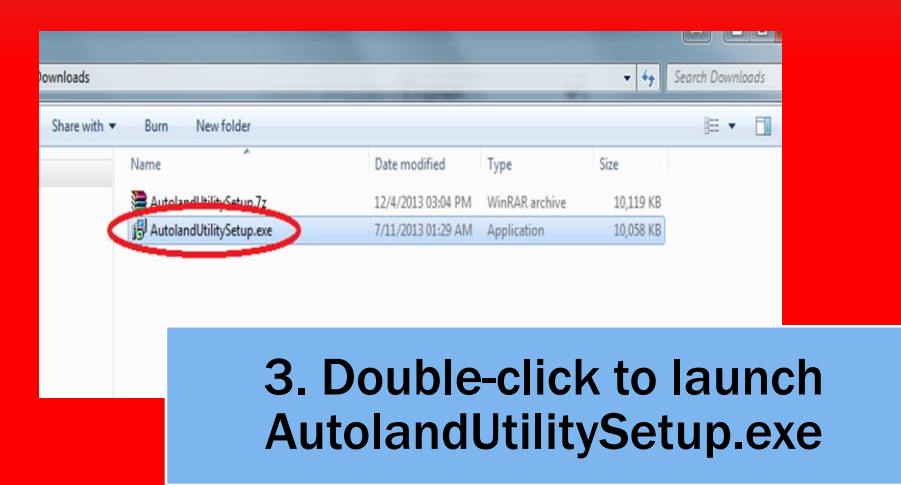

## **Complete the Setup Wizard**

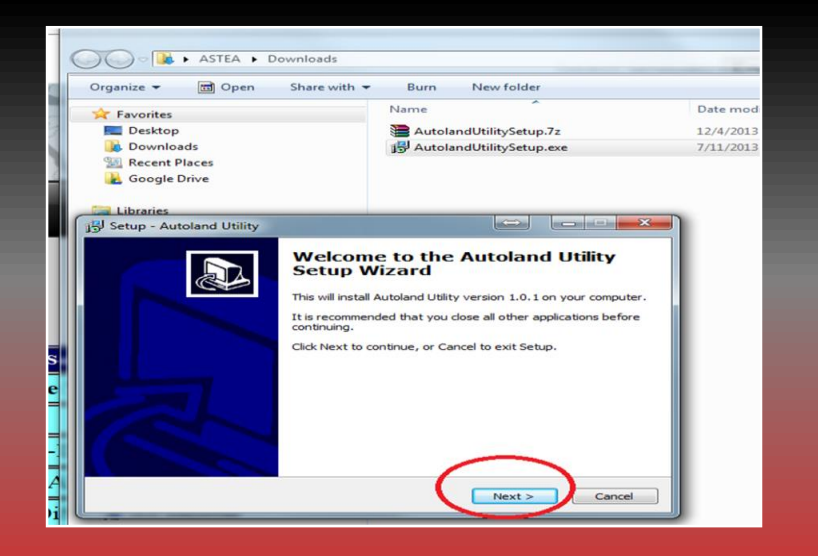

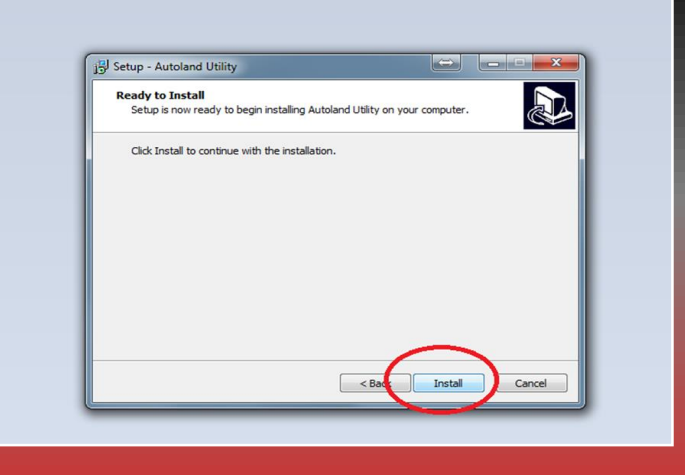

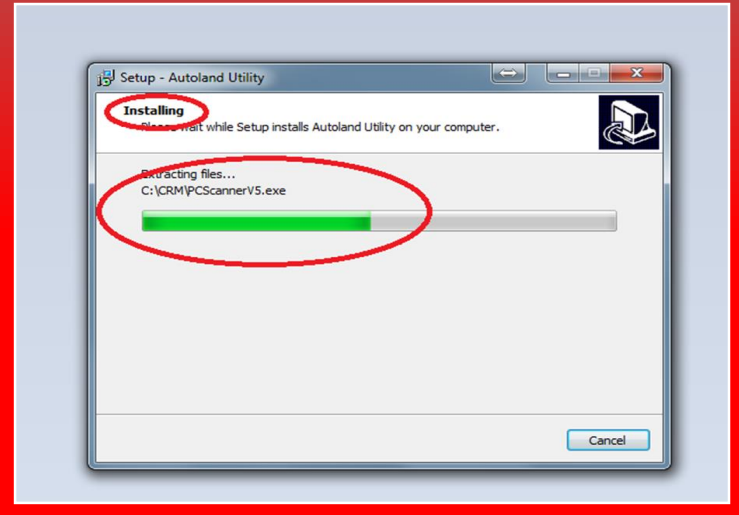

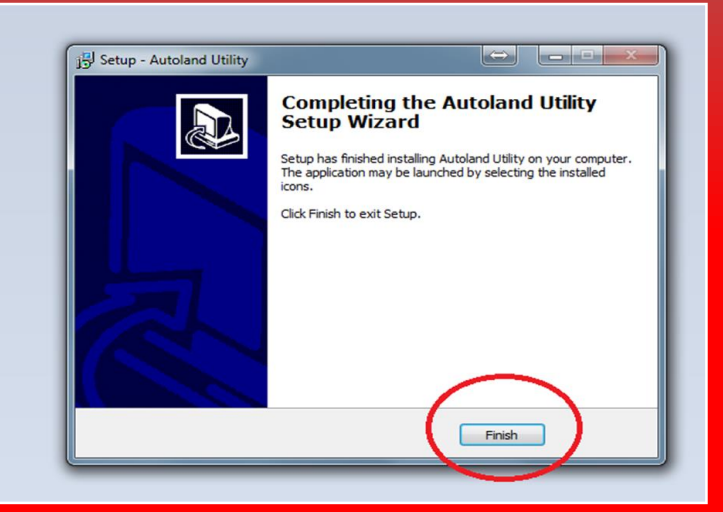

#### \*\* Shortcut on the desktop will automatically be created

## **Install Complete**

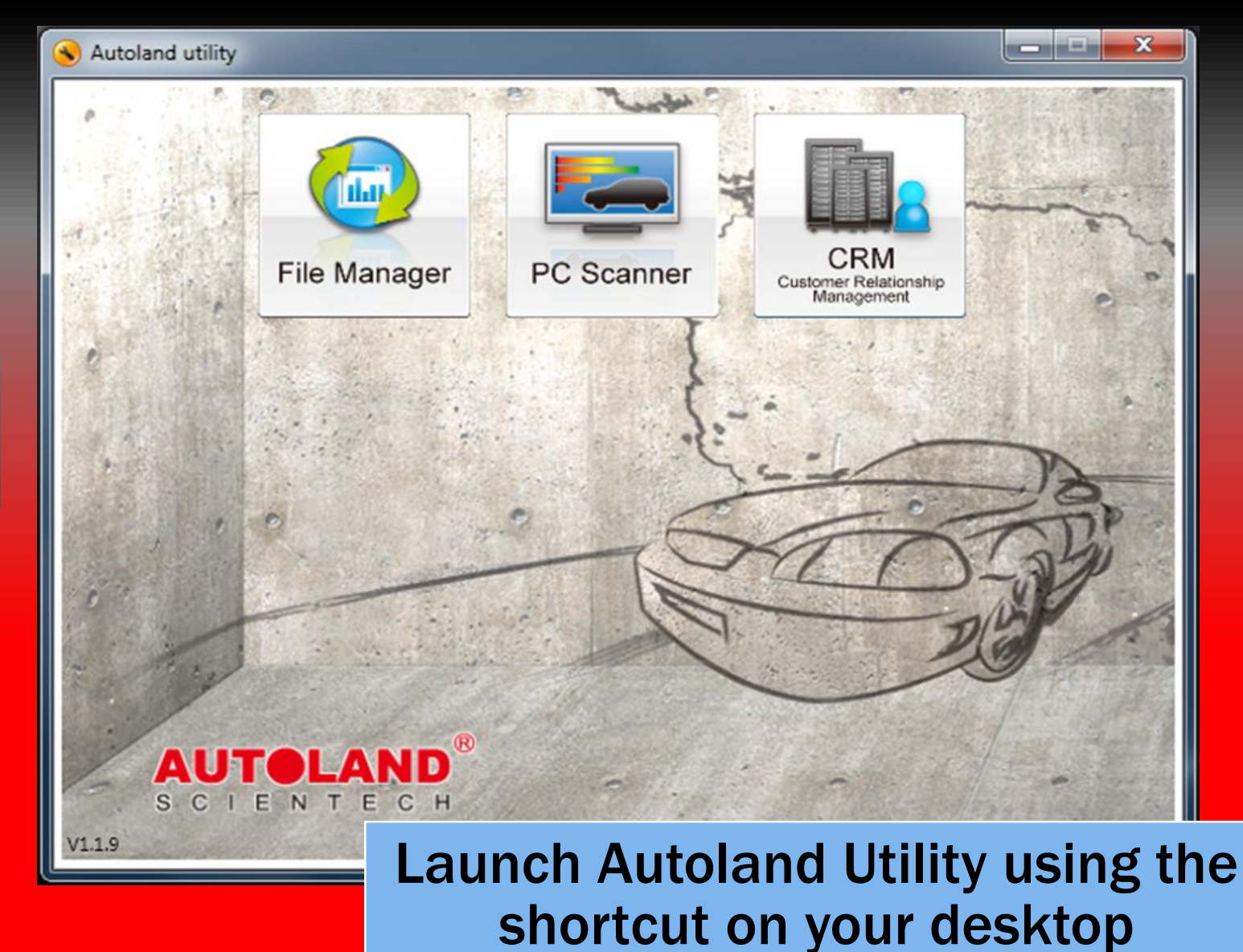

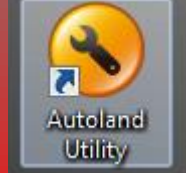

## Conclusion

**Autoland Utility Software notes:** 

- <u>File Manager</u>
  - You may be prompted to update your version of File Manager
    - For a detailed guide please review 'How to update File Manager'
  - If File Manager does not recognize your scanner ensure Autoland PSModule drivers are installed
    - For a detailed guide please review 'Installing Autoland Drivers'
- PC Scanner
  - If your PC does not have a serial port or built-in Bluetooth, you will need to use a USB adapter
- <u>CRM</u>
  - If printer is not installed, use print to PDF option
  - For a detailed guide please review 'CRM: How to'

\*\* If you are still experiencing issues: Take a screenshot of the error message and contact Autoland Scientech USA, Inc. at (512)336-5152